# Multiple Uniform Contributions Report User's Guide

May 2014 Florida Department of State Division of Elections R.A. Gray Building, Room 316 500 South Bronough Street Tallahassee, Florida 32399-0250 (850) 245-6240

## **Introduction**

Each year, political committees must file a multiple uniform contributions (MUC) report with the Division of Elections pursuant to Section 106.07(4)(b), Florida Statutes, which provides:

Multiple uniform contributions from the same person, aggregating no more than \$250 per calendar year, collected by an organization that is the affiliated sponsor of a political committee, may be reported by the political committee in an aggregate amount listing the number of contributors together with the amount contributed by each and the total amount contributed during the reporting period. The identity of each person making such uniform contribution must be reported to the filing officer as provided in subparagraph (a)1. by July 1 of each calendar year, or, in a general election year, no later than the 60th day immediately preceding the primary election.

The MUC report must contain the name and address of all persons who contributed to the political committee and were reported on a campaign finance report for the filing year using the expenditure type of "multiple uniform contribution." If a person's aggregate contribution exceeded \$100 during the calendar year, the MUC report must also contain the person's occupation.

The MUC report must be filed using the Division's Electronic Filing System (EFS). The EFS is located at:

# https://efs.dos.state.fl.us

Please note that if a political committee did not report any contributions using the expenditure type of "multiple uniform contribution" during the previous calendar year, the political committee is **<u>not</u>** required to file the MUC report for that calendar year and it will <u>**not**</u> be available in the political committee's EFS account.

The Division of Elections anticipates that this guide will assist you with timely filing this required report. However, if you need assistance, please contact the EFS Help Desk at:

## 850-245-6280

or

#### efs@dos.state.fl.us

## **MUC File Specifications**

**File Format** - The format will be ASCII character with the fields delimited by tabs, character fields are not quoted, and data records are terminated with a carriage return, ASCII character (CR), followed by a line feed, ASCII character (LF).

File Name - Each report must use the following file naming convention:

#### IDnumber\_MUC\_ReportYear.txt, (12345\_MUC\_2013.txt).

If a file is large, it may be compressed using standard compression utilities. The compressed file would have the extension .zip (12345\_MUC\_2013.zip) and would contain only one file named as specified above.

#### **Record Definition**

| Field | Data Item              | Max Size  | Valid Values   | Comments                |
|-------|------------------------|-----------|----------------|-------------------------|
| 1     | Entity Name or         | char (75) |                |                         |
|       | Individual Last Name   | char (65) |                |                         |
| 2     | Individual Suffix      | char (10) |                | Blank if not individual |
| 3     | Individual First Name  | char (30) |                | Blank if not individual |
| 4     | Individual Middle Name | char (20) |                | Blank if not individual |
| 5     | Street address         | char (75) |                |                         |
| 6     | City                   | char (30) |                |                         |
| 7     | State                  | char (2)  | U.S.P.S. abbr. |                         |
| 8     | Zip                    | char (9)  |                |                         |
| 9     | Occupation             | char (30) |                | Required if > \$100.00  |

# Create MUC File

If you are not using software that provides this file, create a simple excel spread sheet with the required information in accordance with the above specifications.

| X∎       | 🔒 🔊 👌       | Ŧ        |                       |                  |             |       | Boo         | k1 - Excel         | 0                           |                                 |          |
|----------|-------------|----------|-----------------------|------------------|-------------|-------|-------------|--------------------|-----------------------------|---------------------------------|----------|
| F        | ILE HOME IN | ISERT PA | AGE LAYOUT            | FORM             | ULAS DA     | ATA   | REVIEW VI   | EW AD              | D-INS                       | ·                               |          |
| ľ        | Calibri     | * 11     | · A A                 | $\equiv \equiv $ | <i>≫</i> ∕- | Ē     | General     | Ŧ                  | ≠                           | <b>I</b>                        |          |
| Pas<br>* | ete 💉 B I U | • ·      | <u>Ф</u> - <u>А</u> - | ==:              | ≣€₽         | ÷ *   | \$ - % "    | €.0 .00<br>.00 →.0 | Conditional<br>Formatting • | Format as Cel<br>Table ▼ Styles | l<br>s ▼ |
| Clip     | board 🖓     | Font     | L <sup>3</sup>        | i A              | lignment    | E.    | Number      | E.                 |                             | Styles                          |          |
|          | А           | В        | С                     | D                | E           |       | F           | G                  | Н                           | Ι                               |          |
| 1        | Smith       |          | John                  |                  | 702 Ash Str | eet   | Tallahassee | FL                 | 32399                       | Attorney                        |          |
| 2        | Wilson      | Jr.      | Robert                | James            | 111 Oak Av  | enue  | Tallahassee | FL                 | 32302                       |                                 |          |
| 3        | ABC, Inc    |          |                       |                  | 102 Main S  | treet | Tallahassee | FL                 | 32399                       | Construction                    |          |
| 4        |             |          |                       |                  |             |       |             |                    |                             |                                 |          |
| 5        |             |          |                       |                  |             |       |             |                    |                             |                                 |          |
| 6        |             |          |                       |                  |             |       |             |                    |                             |                                 |          |

Using the required naming convention (**IDnumber\_MUC\_ReportYear.txt**), save the file as a tab delimited text file.

| File name:    | 12345_MUC_2013.txt           |
|---------------|------------------------------|
| Save as type: | Text (Tab delimited) (*.txt) |
|               |                              |

# Log into the EFS

From Internet Explorer access the EFS at https://efs.dos.state.fl.us.

Enter the Political Committee ID Number.

Enter your **Password** (the password is case sensitive).

#### Click Sign In.

| Florida Department of State<br>Divisio                                                                             | n of Elections<br>http://www.dos.state.fl.us                                                                                                    |
|----------------------------------------------------------------------------------------------------|----------------------------------------------------------------------------------------------------|
| Campaign Finance<br>Online<br>Online Reporting System                                                              | This is a password protected area. Passwords are case sensitive. Please enter your user information below and dick the 'Sign In' button.  Id Number  Password  Sign In  Recover password |
| Division of Elections<br>R.A. Gray Building, Room 316<br>500 S. Bronough Street<br>Tallahassee, Florida 32399-0250 | Help Desk: (850) 245-6280 (Monday to Friday)<br>Help Hours: 8 a.m - 5 p.m. (6 p.m. on Due Dates)<br>E-mail: <u>efs@dos.state.fl.us</u>                                                   |

# Create MUC Report in the EFS

Click Filings and select Filed Reports

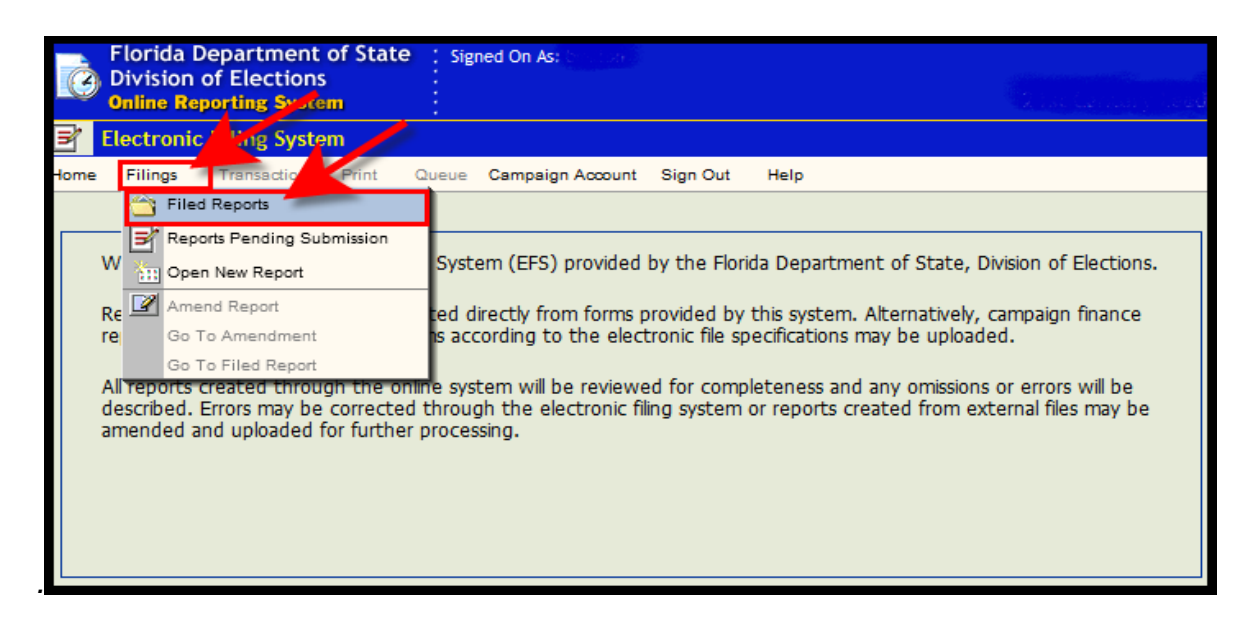

## Click Go To Multiple Uniform Contributions Reports.

| Seq                                         | Report<br>Year | Election ID  | Report<br>Type | Date<br>Filed | Complete<br>Status        | Amended | Items In<br>Queue |          |
|---------------------------------------------|----------------|--------------|----------------|---------------|---------------------------|---------|-------------------|----------|
| <u>18</u>                                   | 2012           | 20121106-GEN | G2             | 03/08/2014    | No Detail Records Found   | Ν       | 0                 | <b>A</b> |
| <u>17</u>                                   | 2012           | 20121106-GEN | F2             | 03/14/2014    | No Detail Records Found   | N       | 0                 |          |
| <u>13</u>                                   | 2013           | 20141104-GEN | Q1             | 03/09/2014    | Incomplete Detail Records | Ν       | 0                 |          |
| <u>12</u>                                   | 2013           | 20141104-GEN | M10            | 03/08/2014    | Incomplete Detail Records | N       | 0                 | =        |
| <u>11</u>                                   | 2013           | 20141104-GEN | Q3             | 03/09/2014    | Incomplete Detail Records | N       | 0                 |          |
| <u>10</u>                                   | 2014           | 20141104-GEN | G7             | 12/05/2013    | Complete Detail Records   | N       | 0                 |          |
| 8                                           | 2012           | 20121106-GEN | Q1             | 07/18/2013    | Incomplete Detail Records | N       | 0                 |          |
| <u>6</u>                                    | 2012           | 20121106-GEN | G1             | 07/05/2013    | Incomplete Detail Records | Y       | 0                 |          |
| 4                                           | 2012           | 20121106-GEN | F1             | 05/16/2013    | No Detail Records Found   | N       | 0                 | -        |
| Go To Multiple Uniform Contribution Reports |                |              |                |               |                           |         |                   |          |

In the table, click on <u>Select</u> by the report year.

| Select<br>Report | Year | Due Date   | Status        | Details | Errors | Pending<br>Details | Pending<br>Errors |
|------------------|------|------------|---------------|---------|--------|--------------------|-------------------|
| Select           | 2013 | 06/27/2014 | Create Report | 0       | 0      | 0                  | 0                 |

**IMPORTANT:** If **Select** is not underlined/grayed out and the status is "Report Not Required," there were no contributions reported using the contribution type "MUC" in the treasurer reports for the previous calendar year. If the reports contain multiple uniform contributions but the contributions were incorrectly coded, amend the campaign treasurer reports using MUC as the contribution type. The MUC report will be available once the amended treasurer reports are filed.

| Select<br>Report | Year | Due Date   | Status              | Details | Errors | Pending<br>Details | Pending<br>Errors |
|------------------|------|------------|---------------------|---------|--------|--------------------|-------------------|
| Select           | 2013 | 06/27/2014 | Amending            | 3       | 0      | 0                  | 0                 |
| Select           | 2012 | 06/27/2013 | Filed               | 5       | 0      | 0                  | 0                 |
| Select           | 2011 | 06/27/2012 | Filed               | 5       | 0      | 0                  | 0                 |
| Select           | 2010 | 06/27/2011 | Create Report       | 0       | 0      | 0                  | 0                 |
| Select           | 2009 | 06/27/2010 | Pending             | 0       | 0      | 46                 | 5                 |
| Select           | 2008 | 06/27/2009 | Pending             | 0       | 0      | 3                  | 0                 |
| Select <         | 2007 | 06/27/2008 | Report Not Required |         | 0      | 0                  | 0                 |

# **Upload MUC File into EFS**

Each file upload will overwrite the previous uploaded data. Therefore, every upload file must contain <u>all</u> the records for the reporting year whether a file is being uploaded for an amendment or an original report.

Click on Browse.

| Upload File |                                |          |  |
|-------------|--------------------------------|----------|--|
| File Name   | Upload Status No File Uploaded | Uploaded |  |
|             |                                | Begin    |  |
|             |                                | End      |  |
|             | Browse Upload File             |          |  |
|             |                                |          |  |

Select the file from your computer to be uploaded. Click on Open.

| Choose File to Upload           |                             |                    |                           |          | x   |
|---------------------------------|-----------------------------|--------------------|---------------------------|----------|-----|
| 🚱 🗢 📕 🕨 Computer 🕨 capidoeshare | ► DOEAPPS ► FES ► Filings ► | MUCs 🕨             | ▼ <sup>4</sup> 7 Search M | 1UCs     | Q   |
| Organize 🔻 New folder           |                             |                    |                           | :≡ - □   |     |
| ▲ ★ Favorites                   | Name                        | Date modified      | Туре                      | Size     |     |
| 🧫 Desktop                       | 41635_MUC_2012.txt          | 3/20/2014 10:38 PM | Text Document             | 789 KB   |     |
| 🐌 Downloads                     | 🗎 41635_MUC_2013b.txt       | 3/20/2014 10:38 PM | Text Document             | 789 KB   |     |
| 🕮 Recent Places                 | 41635_MUC_2013z.txt         | 5/23/2014 4:54 PM  | Text Document             | 1 KB     |     |
| E                               | 41703_MUC_2008.txt          | 3/7/2014 6:10 PM   | Text Document             | 4 KB     |     |
| 4 🥽 Libraries                   | 🗎 41703_MUC_2008a.txt       | 4/3/2014 6:39 PM   | Text Document             | 827 KB   |     |
| Documents                       | 41703_MUC_2008c.txt         | 5/23/2014 1:47 PM  | Text Document             | 3 KB     |     |
| D 🎝 Music                       | 41703_MUC_2009.txt          | 3/7/2014 6:10 PM   | Text Document             | 4 KB     |     |
| ▷ 📄 Pictures                    | 型 41703_MUC_2012.zip        | 3/18/2014 4:53 PM  | WinZip File               | 7,541 KB |     |
| Videos                          |                             |                    |                           |          |     |
|                                 |                             |                    |                           |          |     |
| 4 🖳 Computer                    |                             | •                  |                           |          |     |
| ▷ 🏭 OS (C:)                     |                             |                    |                           |          |     |
| DVD RW Drive (D:) Audio CD      |                             |                    |                           |          |     |
|                                 |                             |                    |                           |          |     |
|                                 |                             |                    | All [2] /*                | *)       |     |
| File name:                      |                             |                    | All Files (*              | • )      |     |
|                                 |                             |                    | Open                      | n Can    | cel |
|                                 |                             |                    |                           |          |     |

#### Click Upload File.

| Upload File |                                                |                    |          |  |
|-------------|------------------------------------------------|--------------------|----------|--|
| File Name   | Upload Status                                  | No File Uploaded   | Uploaded |  |
|             |                                                |                    | Begin    |  |
|             |                                                |                    | End      |  |
|             | P:\DOEAPPS\FES\Filings\MUCs\41635_MUC_2013.txt | Browse Upload File |          |  |
|             |                                                |                    |          |  |

Click on **Refresh**.

| Report Data                               |                                   |                |                 |
|-------------------------------------------|-----------------------------------|----------------|-----------------|
| Account 41635 Rpt Year 2013               |                                   |                |                 |
| Due Date 6/27/2014 Filed Date             | Complete Status No Detail Records | Detail Count 0 | Download Detail |
| Amended Date                              | File Status Pending               | Error Count 0  | Download Errors |
| Refresh Report Listing Go to Filed Report | Created: 5/22/2014 3:19 PM        | Revised: 5/22/ | 2014 3:19 PM    |

When you click on **Refresh**, the **Upload File** box will gray out. A message at the top of the Upload File box will alert you to where your file is in the processing queue. If the system has accepted the file, the "Upload Status" will change to "Submitted File for Processing" and the "Upload" field will be populated.

| Upload File | Your submittal is                                                   | is next in line for processing.              |
|-------------|---------------------------------------------------------------------|----------------------------------------------|
| File Name   | 041635_2013MUC_20140523_091443.txt Upload Status Submitted File for | for Processing Uploaded 5/23/2014 9:14:43 AM |
|             |                                                                     | Begin                                        |
|             | Note: All existing data will be replaced by the next uploaded data  | ta file. End                                 |
|             | Brow                                                                | wse Upload File                              |
|             |                                                                     |                                              |

Continue to click **Refresh** to see the updated status of the file. Once the file has started to upload, the "Upload Status" will change to "Processing Upload" and the "Begin" field will be populated.

| Upload File |                                                                          |          |                      |
|-------------|--------------------------------------------------------------------------|----------|----------------------|
| File Name   | 041635_2013MUC_20140523_092410.txt Upload Status Processing Upload       | Uploaded | 5/23/2014 9:24:10 AM |
|             |                                                                          |          | 5/23/2014 9:24:11 AM |
|             | Note: All existing data will be replaced by the next uploaded data file. | End      |                      |
|             | Browse Upload File                                                       |          |                      |
|             |                                                                          |          |                      |

As it uploads, the number of records accepted and rejected will show in the "Detail Count" and "Error Count" fields.

| Report Data                               |                                         |                                   |
|-------------------------------------------|-----------------------------------------|-----------------------------------|
| Account 41635 Rpt Year 2013               |                                         |                                   |
| Due Date 6/27/2014 Filed Date             | Complete Status Complete Detail Records | Detail Count 1000 Download Detail |
| Amended  Amended Date                     | File Status Pending                     | Error Count 0 Download Errors     |
| Refresh Report Listing Go to Filed Report | Created: 5/22/2014 3:19 PM              | Revised: 5/23/2014 9:29 AM        |

Once the file has completed processing, the upload status will change to "File Upload Completed" and the end field will be populated.

| Upload File |                                                                          |                               |
|-------------|--------------------------------------------------------------------------|-------------------------------|
| File Name   | 041635_2013MUC_20140523_092920.bt Upload Status File Upload Completed    | Uploaded 5/23/2014 9:29:20 AM |
|             |                                                                          | Begin 5/23/2014 9:29:21 AM    |
|             | Note: All existing data will be replaced by the next uploaded data file. | End 5/23/2014 9:31:48 AM      |
|             | Browse Upload File                                                       |                               |
|             |                                                                          |                               |

## **Review Upload**

Incomplete Detail Records – If the Complete Status field is populated with "Incomplete Detail Records," <u>do not file</u> the report.

| Report Dat | a                    |                 |                                           |                                 |
|------------|----------------------|-----------------|-------------------------------------------|---------------------------------|
| Account    | 41635 Rpt Year       | 2013            | ~                                         |                                 |
| Due Date   | 6/27/2014 Filed Date |                 | Complete Status Incomplete Detail Records | Detail Count 46 Download Detail |
| Amended    | Amended Date         |                 | File Status Pending                       | Error Count 5 Download Errors   |
| Refresh    | Report Listing Go    | to Filed Report | Created: 5/22/2014 3:19 PM                | Revised: 5/23/2014 1:24 PM      |

Click on **Download Errors** to print an error report. Use this error report to identify and correct the file that was uploaded.

|                                                                  | SAMPLE ERROR REPORT                                            |                                                                                                    |            |  |  |  |  |  |  |
|------------------------------------------------------------------|----------------------------------------------------------------|----------------------------------------------------------------------------------------------------|------------|--|--|--|--|--|--|
| 041635_2013MUC                                                   | _20140523_174313_Error.txt - No                                | tepad                                                                                                    |            |  |  |  |  |  |  |
| File Edit Format                                                 | View Help                                                      |                                                                                                    |            |  |  |  |  |  |  |
| LineNumber<br>42<br>43 STYVE<br>44 STYVE<br>45 STYVE<br>46 STYVE | Entity or LastName<br>CARLOFF<br>BARLOFF<br>DORLOFF<br>GORLOFF | Suffix FirstName       MiddleName       Address City       State       Zip         112       120TH AVE. E       TREASURE ISLAND FL       337060000         112       120TH AVE. E       FL       337060000         112       120TH AVE. E       FL       337060000         112       120TH AVE. E       TREASURE ISLAND       337060000         112       120TH AVE. E       TREASURE ISLAND       337060000         112       120TH AVE. E       TREASURE ISLAND       337060000         112       120TH AVE. E       TREASURE ISLAND       337060000         112       120TH AVE. E       TREASURE ISLAND FL                                                                                                    | Occupation |  |  |  |  |  |  |
| LineNumber<br>42 STYVE<br>44 STYVE<br>45 STYVE<br>46 STYVE       | Entity or LastName<br>CARLOFF<br>BARLOFF<br>DORLOFF<br>GORLOFF | Suffix FirstName       MiddleName       Address City       State       zip         112 120TH AVE. E       TREASURE ISLAND FL       337060000         112 120TH AVE. E       FL       337060000         112 120TH AVE. E       TREASURE ISLAND FL       337060000         112 120TH AVE. E       TREASURE ISLAND FL       337060000         112 120TH AVE. E       TREASURE ISLAND FL       337060000         112 120TH AVE. E       TREASURE ISLAND FL       337060000         I12 120TH AVE. E       TREASURE ISLAND FL       337060000         I12 120TH AVE. E       TREASURE ISLAND FL       337060000         Errors in this report are:       Line 42 - missing name       Line 43 - missing address         Line 44 - missing city       Line 45 - missing state       Line46 - missing zip code | occupation |  |  |  |  |  |  |

Once you have corrected the errors, upload the file again using the instructions beginning on page 6.

Complete Detail Records - If the Complete Status field indicates "Complete Detail Records," you are ready to file the report. (If you wish to see the information that was uploaded, click on **Download Details**.)

| Report Data                               |                                                                        |
|-------------------------------------------|------------------------------------------------------------------------|
| Account 41703 Rpt Year 2008               |                                                                        |
| Due Date 6/27/2009 Filed Date             | Complete Status Complete Detail Records Detail Count 3 Download Detail |
| Amended Date                              | File Status Pending Error Count 0 Download Errors                      |
| Refresh Report Listing Go to Filed Report | Created: 5/28/2014 9:07 AM Revised: 5/28/2014 9:58 PM                  |

# File Report

Enter the Chairperson PIN and click on **Begin Filing**.

Select the treasurer from the drop-down. Enter the treasurer's PIN and click on File Report.

| File Report NOTE: A PIN is the sam        | ne as your signature | attesting under oath t | o the validity of t | he report. (s. 106.070 | 5, FS)      |
|-------------------------------------------|----------------------|------------------------|---------------------|------------------------|-------------|
| Filing Instructions                       |                      |                        |                     |                        |             |
| Step 1: Enter the chairperson's PIN.      |                      | Chair PIN Entered On   |                     |                        |             |
| Step 2: Select the 'Begin Filing' button. |                      |                        | 1 📕                 | 2                      |             |
| Step 3: Enter the treasurer's PIN.        |                      | Chairperson PIN        |                     | Begin Filing           |             |
| Step 4: Select the 'File Report' button.  | Lynn Kramer          | Treasurer PIN          | <b>K</b>            | File Report            | Delete Temp |
|                                           | 3a                   |                        | 3b                  | 4                      | ·           |

Once the report is filed, a receipt will appear. To print the receipt, right click and select print.

| 📑 Filed Report Receipt                    |                                            |
|-------------------------------------------|--------------------------------------------|
| ** Report has been Filed **               |                                            |
| ID: 41635 Name: TEST PAC                  |                                            |
| 2013                                      | Print Date: 5/23/2014 6:11:25 PM           |
| Due: 6/27/2014                            | Amended                                    |
| Filed: 5/23/2014 6:11:24 PM               | File Status: Submitted                     |
| Uploaded: 5/23/2014                       | Upload Status: File Upload Completed       |
|                                           | Detail Complete: Incomplete Detail Records |
|                                           | Detail Count: <b>46</b>                    |
|                                           | Error Count: 5                             |
|                                           |                                            |
|                                           |                                            |
| To Print: Right Click Mouse<br>Go to Repo | and Select 'Print'                         |

# Amend Report

To amend the report, choose the report you wish to amend and click on Select.

| Select<br>Report | Year | Due Date   | Status | Details | Errors | Pending<br>Details | Pending<br>Errors |
|------------------|------|------------|--------|---------|--------|--------------------|-------------------|
| Select           | 2013 | 06/27/2014 | Filed  | 46      | 5      | 0                  | 0                 |

Click on Amend Report.

| Report Data                                  |                                                                           |
|----------------------------------------------|---------------------------------------------------------------------------|
| Account 41635 Rpt Yr 2013                    |                                                                           |
| Due 6/27/2014 Filed Date 5/23/2014 6:11 PM   | Complete Status Incomplete Detail Records Detail Count 46 Download Detail |
| Amended 🖸 Amended Date                       | File Status Filed Error Count 5 Download Errors                           |
| File Name 041635_2013MUC_20140523_181040.txt | Upload Status File Upload Completed Upload Date 5/23/2014 6:10 PM         |
| Refresh Report Listing                       | Amend Report Created: 5/23/2014 6:11 PM Revised: 5/23/2014 6:11 PM        |

Using instructions for uploading MUC file beginning on page 6, upload tab delimited file to be used to amend report.

Note: Each file upload will overwrite the previous uploaded data. Therefore, every upload file must contain <u>all</u> the records for the reporting year.

## **File Amended Report**

Enter the Chairperson PIN and click on Begin Filing.

Select the treasurer from the drop-down. Enter the treasurer's PIN and click on File Report.

| File Report NOTE: A PIN is the sar        | ne as your signature | e attesting under oath to | o the validity of t | he report. (s. 106.0705 | i, FS)      |
|-------------------------------------------|----------------------|---------------------------|---------------------|-------------------------|-------------|
| Filing Instructions                       |                      |                           |                     |                         |             |
| Step 1: Enter the chairperson's PIN.      |                      | Chair PIN Entered On      |                     |                         |             |
| Step 2: Select the 'Begin Filing' button. |                      |                           | 1 🗡                 | 2                       |             |
| Step 3: Enter the treasurer's PIN.        |                      | Chairperson PIN           |                     | Begin Filing            |             |
| Step 4: Select the 'File Report' button.  | Lynn Kramer          | Treasurer PIN             | <b>K</b>            | File Report             | Delete Temp |
|                                           | <b>3a</b>            |                           | 3b                  | 4                       |             |